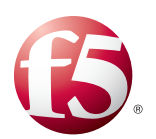

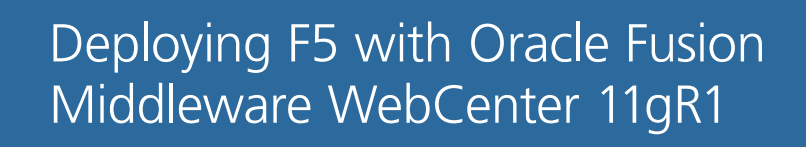

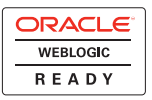

# Introducing the F5 and Oracle WebCenter configuration

Welcome to the F5 and Oracle® WebCenter deployment guide. This guide provides step-by-step procedures on configuring the BIG-IP LTM with Oracle Fusion Middleware WebCenter.

Oracle WebCenter Suite 11g is the industry's most comprehensive enterprise portal platform designed for business users and IT, and unified with business applications, Enterprise 2.0 services, and social communities.

For more information on Oracle WebCenter, see http://www.oracle.com/technology/products/webcenter/index.html.

For more information on F5 products, see http://www.f5.com/products/.

## Prerequisites and configuration notes

The following are general prerequisites for this deployment; each section contains specific prerequisites:

- This guide was tested using Oracle WebCenter version 11.1.1.1.0
- This document is written with the assumption that you are familiar with both the BIG-IP LTM system and Oracle WebCenter. For more information on configuring these products, consult the appropriate documentation.
- ◆ The Oracle WebCenter configuration in our testing was based off of the Oracle® Fusion Middleware Enterprise Deployment Guide for Oracle WebCenter 11g Release 1 (11.1.1) -- Part Number E12037-01.

## Product versions and revision history

Product and versions tested for this deployment guide:

| Product Tested   | Version Tested                    |
|------------------|-----------------------------------|
| BIG-IP LTM       | v10.0.1 (also applicable to v9.x) |
| Oracle WebCenter | 11.1.1.10                         |

**Revision history:** 

| Document Version | Description          |
|------------------|----------------------|
| 1.0              | New deployment guide |

## Configuration example

The BIG-IP LTM system provides intelligent traffic management, fail-over, and simple scalability for Oracle WebCenter devices. Through advanced health checking capabilities, the BIG-IP LTM recognizes when resources are unavailable or under-performing and directs traffic to another resource. An iRule on the BIG-IP prevents access to the Oracle Enterprise Manager console and Weblogic console, according to Oracle best practices.

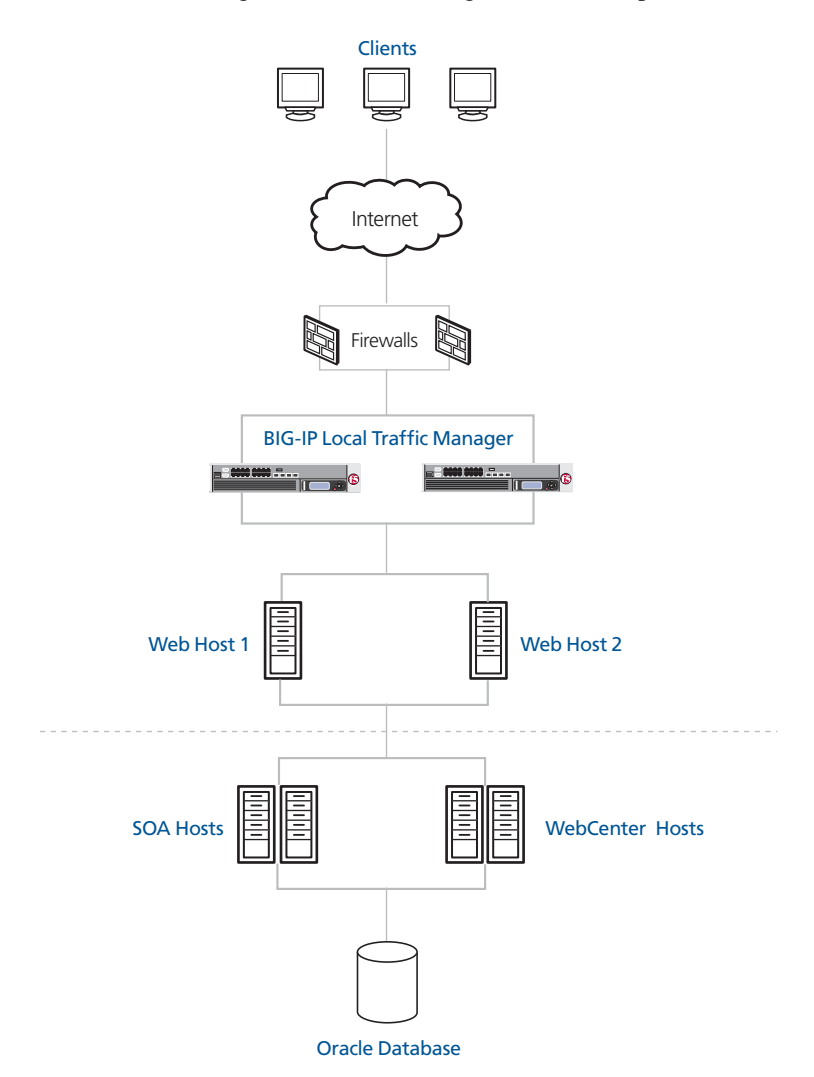

*Figure 1 F5* - *Oracle WebCenter logical configuration example* 

## Configuring the BIG-IP LTM system for deployment with Oracle WebCenter

To configure the BIG-IP LTM system for directing traffic to the Oracle servers, you need to complete the following procedures:

- Configuring the BIG-IP LTM for external access to the WebCenter devices, on page 4
- Configuring the BIG-IP LTM for Oracle WebCenter Administrative console, on page 18
- Configuring the BIG-IP LTM for internal access to the Oracle SOA Suite, on page 20
- Configuring the BIG-IP LTM for internal access to the WebCenter devices, on page 23
- Configuring the BIG-IP LTM for Oracle Content Service, on page 26

## 🔶 Tip

We recommend you save your existing BIG-IP configuration before you begin the procedures in this Deployment Guide. For information on backing up or restoring a BIG-IP LTM configuration, refer to the appropriate BIG-IP LTM manual, available on Ask F5.

## Connecting to the BIG-IP LTM device

Use the following procedure to access the BIG-IP LTM web-based Configuration utility using a web browser.

## To connect to the **BIG-IP** system using the Configuration utility

- In a browser, type the following URL: https://<administrative IP address of the BIG-IP device> A Security Alert dialog box appears, click Yes. The authorization dialog box appears.
- 2. Type your user name and password, and click **OK**. The Welcome screen opens.

Once you are logged onto the BIG-IP system, the Welcome screen of the new Configuration utility opens. From the Configuration utility, you can configure and monitor the BIG-IP system, as well as access online help, download SNMP MIBs and Plug-ins, and even search for specific objects.

## Configuring the BIG-IP LTM for external access to the WebCenter devices

The first task is to configure the BIG-IP LTM system for directing external traffic to the WebCenter deployment. Oracle requires external clients to communicate with the web servers over HTTPS, however, the servers communicate over HTTP on a custom port of 7777. The BIG-IP LTM performs the port translation, as well as providing load distribution, high availability, increased scalability, and the Oracle recommended SSL acceleration.

In the Oracle documentation, this is the **wc.mycompany.com** or **webcenter.mycompany.com** virtual server with its associated objects as described in Section 2.2.1 of the Oracle® Fusion Middleware Enterprise Deployment Guide for Oracle WebCenter 11g Release 1 (11.1.1).

In this section, we also configure an iRule on the BIG-IP LTM to comply with Oracle's requirement that access to Enterprise Manager and the WebLogic Administration Console is filtered out on this Virtual Server.

#### Note

For this deployment guide, we assume you are taking advantage of the resource savings by offloading SSL processing on to the BIG-IP LTM.

## Creating the health monitor

The first step is to set up a health monitor for the Oracle devices. This procedure is optional, but very strongly recommended. In our example, we create an HTTP health monitor. Although the monitor in the following example is quite simple, you can configure more complex Send and Receive Strings to make the monitor much more specific.

## To configure a HTTP health monitor

- 1. On the Main tab, expand Local Traffic, and then click Monitors. The Monitors screen opens.
- 2. Click the Create button. The New Monitor screen opens.
- 3. In the **Name** box, type a name for the Monitor. In our example, we type **oracle-webcenter-http**.
- 4. From the **Type** list, select **HTTP**.
- 5. In the Configuration section, in the **Interval** and **Timeout** boxes, type an Interval and Timeout. We recommend at least a 1:3 +1 ratio between the interval and the timeout. In our example, we use a **Interval** of **5** and a **Timeout** of **16**.
- In the Send String box, type the following string:
   GET /\n\n

- 7. The rest of the settings are optional, configure as appropriate.
- 8. Click the Finished button.

| General Properties   |                       |
|----------------------|-----------------------|
| Name                 | oracle-webcenter-http |
| Туре                 | HTTP                  |
| Import Settings      | http                  |
| configuration: Basic | -                     |
| Interval             | 5 seconds             |
| Timeout              | 16 seconds            |
| Send String          | GET /\n\n             |
| Receive String       |                       |
| User Name            |                       |
| Password             |                       |
| Reverse              | O Yes ⊙ No            |
| Transparent          | O Yes ☉ No            |

Figure 2 Creating the HTTP monitor

## Creating the pool

The next step is to create a pool on the BIG-IP LTM system for the Oracle devices. A BIG-IP LTM pool is a set of devices grouped together to receive traffic according to a load balancing method. A BIG-IP LTM pool makes future scaling of your Oracle WebCenter deployment extremely easy; simply add a new device to the network, then add it to the pool. The BIG-IP LTM immediately begins monitoring and directing traffic to the device.

#### To create the pool

- 1. On the Main tab, expand Local Traffic, and then click Pools.
- 2. In the upper right portion of the screen, click the **Create** button.
- 3. From the Configuration list, select Advanced.
- 4. In the **Name** box, enter a name for your pool. In our example, we use **oracle-webcenter-web**.

- In the Health Monitors section, select the name of the monitor you created in the *Creating the health monitor* section, and click the Add (<<) button. In our example, we select oracle-webcenter-http.</li>
- 6. In the **Slow Ramp Time** box, type **300**. Because we are using the Least Connections load balancing method, we set the Slow Ramp Time in order to ensure that if a pool member becomes available after maintenance or a new member is added, the BIG-IP LTM does not send all new connections to that member (a newly available member will always have the least number of connections).
- From the Load Balancing Method list, choose your preferred load balancing method (different load balancing methods may yield optimal results for a particular network). In our example, we select Least Connections (member).
- 8. For this pool, we leave the Priority Group Activation Disabled.
- 9. In the New Members section, make sure the **New Address** option button is selected.
- 10. In the **Address** box, add the first server to the pool. In our example, we type **10.133.15.64**.
- 11. In the **Service Port** box, type the appropriate port for your device. In our example, we type **7777**.
- 12. Click the Add button to add the member to the list.
- 13. Repeat steps 8-10 for each server you want to add to the pool.
- 14. Click the **Finished** button (see Figure 3).

| Configuration:       Advanced         Name       oracle-webcenter-web         Active       Available         mon_smtp2225       mon_smtp2225         mon_smtp2225       mon_smtp2225         availability Requirement       Atlive         All       Heatth Monitor(s)         Allow SNAT       Yes         Allow SNAT       Yes         Allow SNAT       Yes         Action On Service Down       None         Slow Ramp Time       300         seconds       P         P ToS to Client       Pass Through *         P ToS to Server       Pass Through *         Link QoS to Server       Pass Through *         Link QoS to Server       Pass Through *         Reselect Tries       0         New Address * Node List         Address:       10.133.15.65         Service Port:       7777         Resources       Node List         New Members       Address:         New Members       R: P:1 10.133.15.64 :7777                                                                                                    | Local Traffic » Pools » New Pool |                                                                                                    |  |
|----------------------------------------------------------------------------------------------------|----------------------------------|----------------------------------------------------------------------------------------------------|--|
| Name       oracle-webcenter-web         Heath Monitors       Active       mon_smtp2525         Availability Requirement       All       Pleath Monitor(s)         Allow SNAT       Yes       active         Allow NAT       Yes       active         Allow NAT       Yes       active         Allow SNAT       Yes       active         Allow SNAT       Yes       active         Active       Yes       active         Allow SNAT       Yes       active         Allow SNAT       Yes       active         Active       Solution       Solution         Slow Ramp Time       300       seconds         IP ToS to Client       Pass Through       active         Ink QoS to Client       Pass Through       active         Link QoS to Server       Pass Through       active         Reselect Tries       0       active         Priority Group Activation       Disabled       active         New Address       Node List       active         Add       R:1 P:1 10.133.15.64 :7777       active         New Members       R:1 P:1 10.133.15.65 :7777       active                                                                                                    | Configuration: Advanced          |                                                                                                    |  |
| Active       Available         mon_smtp2225       mon_smtp2225         mon_smtp2225       mon_smtp2225         mon_smtp2225       mon_smtp2225         mon_smtp2225       mon_smtp2225         mon_smtp2225       mon_smtp2225         mon_smtp2225       mon_smtp2225         mon_smtp2225       mon_smtp2225         mon_smtp2225       mon_smtp2225         mon_smtp2225       mon_smtp2225         mon_smtp2225       mon_smtp2225         mon_smtp2225       mon_smtp2225         mon_smtp2225       mon_smtp2225         mon_smtp2225       mon_smtp2225         mon_smtp2225       mon_smtp2225         mon_smtp2225       mon_smtp225         Atten       Allow NAT         Allow NAT       Yes         Action On Service Down       None         Slow Ramp Time       300       seconds         IP ToS to Client       Pass Through          Link QoS to Client       Pass Through          Link QoS to Client       Pass Through          Reselect Tries       0         Load Balancing Method       Least Connections (member)         Priority Group Activation       Disabled         Pit 10.133.15.65 :7777 <td< th=""><th>Name</th><th>oracle-webcenter-web</th></td<>                                                                                                    | Name                             | oracle-webcenter-web                                                                                                    |  |
| Availability Requirement       All       Health Monitor(s)         Allow SNAT       Yes         Allow NAT       Yes         Action On Service Down       None         Slow Ramp Time       300       seconds         IP ToS to Client       Pass Through       Image: Seconds         IP ToS to Server       Pass Through       Image: Seconds         Link QoS to Client       Pass Through       Image: Seconds         Link QoS to Server       Pass Through       Image: Seconds         Reselect Tries       0       Image: Seconds         Resources       Image: Seconds       Image: Seconds         Load Balancing Method       Least Connections (member)       Image: Seconds         Priority Group Activation       Image: Seconds       Image: Seconds         New Members       Add       R: 1 P:1 10.133.15.64 :7777         R: 1 P:1 10.133.15.65 :7777       Image: Seconds       Image: Seconds                                                                                                    | Health Monitors                  | Active Available<br>oracle-webcenter-http                                                                                                    |  |
| Allow SNAT       Yes         Allow NAT       Yes         Action On Service Down       None         Slow Ramp Time       300         seconds       Image: Seconds         IP ToS to Client       Pass Through         IP ToS to Server       Pass Through         Link QoS to Client       Pass Through         Link QoS to Server       Pass Through         Reselect Tries       0         Resources       0         Load Balancing Method       Least Connections (member)         Priority Group Activation       Disabled         New Address:       10.133.15.65         Service Port:       7777         R:1 P:1 10.133.15.64 :7777         R:1 P:1 10.133.15.65 :7777                                                                                                    | Availability Requirement         | All Health Monitor(s)                                                                                                    |  |
| Allow NAT       Yes         Action On Service Down       None         Slow Ramp Time       300         Slow Ramp Time       300         Slow Client       Pass Through         IP ToS to Client       Pass Through         Ink QoS to Client       Pass Through         Link QoS to Client       Pass Through         Link QoS to Server       Pass Through         Reselect Tries       0         Reselect Tries       0         Ioad Balancing Method       Least Connections (member)         Priority Group Activation       Disabled         New Address:       10.133.15.65         Service Port:       7777         Select       Add         Reverses       Add         New Members       R:1 P:110.133.15.64 :7777         R:1 P:110.133.15.65 :7777       R:1 P:110.133.15.65 :7777                                                                                                    | Allow SNAT                       | Yes 💌                                                                                                    |  |
| Action On Service Down       None         Slow Ramp Time       300       seconds         IP ToS to Client       Pass Through       Image: Comparison of the seconds         IP ToS to Server       Pass Through       Image: Comparison of the seconds         Link QoS to Client       Pass Through       Image: Comparison of the seconds         Link QoS to Server       Pass Through       Image: Comparison of the seconds         Reselect Tries       0       Image: Comparison of the second of the seconds         Resources       Image: Comparison of the second of the second of                                                                                                    | Allow NAT                        | Yes 💌                                                                                                    |  |
| Slow Ramp Time       300 seconds         IP ToS to Client       Pass Through I         IP ToS to Server       Pass Through I         Link QoS to Client       Pass Through I         Link QoS to Server       Pass Through I         Reselect Tries       0         Reselect Tries         Load Balancing Method       Least Connections (member)         Priority Group Activation       Disabled         Image: Image:                                                                                                    | Action On Service Down           | None                                                                                                    |  |
| IP ToS to Client       Pass Through ▼         IP ToS to Server       Pass Through ▼         Link QoS to Client       Pass Through ▼         Link QoS to Server       Pass Through ▼         Reselect Tries       0         Code Balancing Method         Load Balancing Method       Least Connections (member)         Priority Group Activation       Disabled         New Address       Node List         Add       R:1 P:1 10.133.15.65         Service Port:       7777         Add       R:1 P:1 10.133.15.65 :7777         R:1 P:1 10.133.15.65 :7777       Image: Client Client                                                                                                    | Slow Ramp Time                   | 300 seconds                                                                                                    |  |
| IP ToS to Server       Pass Through I         Link QoS to Client       Pass Through I         Link QoS to Server       Pass Through I         Reselect Tries       0         Reselect Tries         Load Balancing Method       Least Connections (member)         Priority Group Activation       Disabled         Image: Comparison of the service Port:       10.133.15.65         Service Port:       7777         Select       Image: Comparison of the service Port:         R:1 P:1 10.133.15.64 :7777       Image: Comparison of the service Port:         R:1 P:1 10.133.15.65 :7777       Image: Comparison of the service Port:         R:1 P:1 10.133.15.65 :7777       Image: Comparison of the service Port:         R:1 P:1 10.133.15.65 :7777       Image: Comparison of the service Port:         R:1 P:1 10.133.15.65 :7777       Image: Comparison of the service Port:         R:1 P:1 10.133.15.65 :7777       Image: Comparison of the service Port:         R:1 P:1 10.133.15.65 :7777       Image: Comparison of the service Port:         Image: Comparison of the service Port:       Image: Comparison of the service Port:         Image: Comparison of the service Port:       Image: Comparison of the service Port:         Image: Comparison of the service Port:       Image: Comparison of the service Port:         Image:                                                                                                    | IP ToS to Client                 | Pass Through 💌                                                                                                    |  |
| Link QoS to Client       Pass Through I         Link QoS to Server       Pass Through I         Reselect Tries       0         Resources         Load Balancing Method       Least Connections (member)         Priority Group Activation       Disabled         Image: Service Port:       10.133.15.65         Service Port:       7777         Select       Image: Add         R:1 P:1 10.133.15.64 :7777       Image: R:1 P:1 10.133.15.65 :7777                                                                                                    | IP ToS to Server                 | Pass Through                                                                                                    |  |
| Link QoS to Server       Pass Through I         Reselect Tries       0         Resources         Load Balancing Method       Least Connections (member)         Priority Group Activation       Disabled         Image: Service Port:       10.133.15.65         Service Port:       7777         Select       Image: Add         New Members       R:1 P:1 10.133.15.64 :7777         R:1 P:1 10.133.15.65 :7777       Image: Service Port:         Image: Service Port:       Image: Service Port:         Image: Service Port:       Image: Service Port:         Image: Service Port:       Image: Service Port:         Image: Service Port:       Image: Service Port:         Image: Service Port:       Image: Service Port:         Image: Service Port:       Image: Service Port:         Image: Service Port:       Image: Service Port:         Image: Service Port:       Image: Service Port:         Image: Service Port:       Image: Service Port:         Image: Service Port:       Image: Service Port:         Image: Service Port:       Image: Service Port:         Image: Service Port:       Image: Service Port:         Image: Service Port:       Image: Service Port:         Image: Service Port:       Ima                                                                                                    | Link QoS to Client               | Pass Through                                                                                                    |  |
| Reselect Tries       0         Resources       Image: Connections (member)         Image: Connections (member)       Image: Connections (member)         Priority Group Activation       Disabled         Image: Connections (member)       Image: Connections (member)         Priority Group Activation       Disabled         Image: Connections (member)       Image: Connections (member)         Image: Connections (member)       Image: Connections (member)         Image: Connections (member)       Image: Connections (member)         Image: Connections (member)       Image: Connections (member)         Image: Connections (member)       Image: Connections (member)         Image: Connections (member)       Image: Connections (member)         Image: Connections (member)       Image: Connections (member)         Image: Connections (member)       Image: Connections (member)         Image: Connections (member)       Image: Connections (member)         Image: Connections (member)       Image: Connections (member)         Image: Connections (member)       Image: Connections (member)         Image: Connections (member)       Image: Connections (member)         Image: Connections (member)       Image: Connections (member)         Image: Connections (member)       Image: Connections (member)         Image: Connect                                                                                                    | Link QoS to Server               | Pass Through                                                                                                    |  |
| Resources         Load Balancing Method       Least Connections (member)         Priority Group Activation       Disabled         Image: Connection of the second second                                                                                 | Reselect Tries                   | 0                                                                                                    |  |
| Load Balancing Method       Least Connections (member)         Priority Group Activation       Disabled         New Address       Node List         Address:       10.133.15.65         Service Port:       7777         Select       Image: Connection Select         Add       Image: Connection Select         R:1 P:1 10.133.15.64 :7777       Image: Connection Select         R:1 P:1 10.133.15.65 :7777       Image: Connection Select                                                                                                    | Resources                        |                                                                                                    |  |
| Priority Group Activation     Disabled       Image: New Address Image: New Address Image: New Addr | Load Balancing Method            | Least Connections (member)                                                                                                    |  |
| New Address         Node List           Address:         10.133.15.65           Service Port:         7777           Select            Add           R:1 P:1 10.133.15.64 :7777           R:1 P:1 10.133.15.65 :7777                                                                                                    | Priority Group Activation        | Disabled                                                                                                    |  |
| Edit Delete                                                                                                    | New Members                      | New Address         Node List           Address:         10.133.15.65           Service Port:         7777           Add           R:1 P:1 10.133.15.64 :7777           R:1 P:1 10.133.15.65 :7777           Edit           Delete |  |

Figure 3 Creating the BIG-IP LTM pool

## Importing SSL certificates and keys

In this deployment guide, we are configuring the BIG-IP LTM system to act as an SSL proxy, so you must install a SSL certificate on the BIG-IP LTM device. For this Deployment Guide, we assume that you already have obtained an SSL certificate, but it is not yet installed on the BIG-IP LTM system. For information on generating certificates, or using the BIG-IP LTM to generate a request for a new certificate and key from a certificate authority, see the **Managing SSL Traffic** chapter in the *Configuration Guide for Local Traffic Management*.

## Importing keys and certificates

Once you have obtained a certificate, you can import this certificate into the BIG-IP LTM system using the Configuration utility. By importing a certificate or archive into the Configuration utility, you ease the task of managing that certificate or archive.

#### To import a key or certificate

- 1. On the Main tab, expand Local Traffic.
- 2. Click SSL Certificates. The list of existing certificates displays.
- 3. In the upper right corner of the screen, click Import.
- 4. From the **Import Type** list, select the type of import (Certificate or Key).
- 5. In the **Certificate** (or **Key**) **Name** box, type a unique name for the certificate or key.
- 6. In the **Certificate** (or **Key**) **Source** box, choose to either upload the file or paste the text.
- 7. Click **Import**.
- 8. If you imported the certificate, repeat this procedure for the key.

## Creating the profiles

The next task is to create the profiles. A *profile* is an object that contains user-configurable settings for controlling the behavior of a particular type of network traffic, such as HTTP connections. Using profiles enhances your control over managing network traffic, and makes traffic-management tasks easier and more efficient.

Although it is possible to use the default profiles, we strongly recommend you create new profiles based on the default parent profiles, even if you do not change any of the settings initially. Creating new profiles allows you to easily modify the profile settings specific to this deployment, and ensures you do not accidentally overwrite the default profile.

## Creating an HTTP profile

The first new profile we create is an HTTP profile. The HTTP profile contains numerous configuration options for how the BIG-IP LTM system handles HTTP traffic.

#### To create a new HTTP profile

- 1. On the Main tab, expand **Local Traffic**, and then click **Profiles**. The HTTP Profiles screen opens.
- 2. In the upper right portion of the screen, click the **Create** button. The New HTTP Profile screen opens.
- 3. In the **Name** box, type a name for this profile. In our example, we type **oracle-webcenter-http**.
- 4. From the **Parent Profile** list, select **http**. The profile settings appear.
- 5. Modify any of the other settings as applicable for your network. In our example, we leave the settings at their default levels.
- 6. Click the Finished button.

## Creating the TCP profiles

The next profiles we create are the TCP profiles. If most of the Oracle users are accessing the deployment via a Local Area Network, we recommend using the **tcp-lan-optimized** parent profile (for server-side TCP connections). If the majority of the users are accessing the system from remote or home offices, we recommend using an additional TCP profile, called **tcp-wan-optimized** (for client-side TCP connections). In our example, we leave these profiles at their default levels; you can configure any of the options as applicable for your network.

#### Creating the LAN optimized TCP profile

First we configure the LAN optimized profile. If you do not want to use this optimized profile, you can choose the default TCP parent profile.

#### To create a new LAN optimized TCP profile

- 1. On the Main tab, expand **Local Traffic**, and then click **Profiles**. The HTTP Profiles screen opens.
- 2. On the Menu bar, from the **Protocol** menu, click tcp.
- 3. In the upper right portion of the screen, click the **Create** button. The New TCP Profile screen opens.
- 4. In the **Name** box, type a name for this profile. In our example, we type **oracle-webcenter-lan**.
- 5. From the Parent Profile list, select tcp-lan-optimized.
- 6. Modify any of the settings as applicable for your network. In our example, we leave the settings at their default levels.
- 7. Click the Finished button.

### Creating the WAN optimized TCP profile

Now we configure the WAN optimized profile. Remember, if most of the users are accessing the system over the LAN or other low latency links, you do not need to create this profile.

#### To create a new WAN optimized TCP profile

- 1. On the Main tab, expand **Local Traffic**, and then click **Profiles**. The HTTP Profiles screen opens.
- 2. On the Menu bar, from the **Protocol** menu, click tcp.
- 3. In the upper right portion of the screen, click the **Create** button. The New TCP Profile screen opens.
- 4. In the **Name** box, type a name for this profile. In our example, we type **oracle-webcenter-tcp-wan**.
- 5. From the **Parent Profile** list, select **tcp-wan-optimized**.
- 6. Modify any of the settings as applicable for your network. In our example, we leave the settings at their default levels.
- 7. Click the Finished button.

## Creating the persistence profiles

Next, we create the persistence profiles. We recommend using cookie persistence (HTTP cookie insert) as the default profile, and configuring Source Address persistence as a fallback mode.

#### Creating the cookie persistence profile

Use this procedure to configure the cookie persistence profile.

#### To create a new cookie persistence profile

- 1. On the Main tab, expand **Local Traffic**, and then click **Profiles**. The HTTP Profiles screen opens.
- 2. On the Menu bar, click **Persistence**. The Persistence Profiles screen opens.
- 3. In the upper right portion of the screen, click the **Create** button. The New Persistence Profile screen opens.
- 4. In the **Name** box, type a name for this profile. In our example, we type **oracle-webcenter-cookie**.
- 5. From the **Persistence Type** list, select **Cookie**. The configuration options for cookie persistence appear.
- 6. Modify any of the settings as applicable for your network. In our example, we leave the settings at their default levels.
- 7. Click the **Finished** button.

#### Creating the source address persistence profile

Use this procedure to configure the source address persistence profile.

#### To create a new source address persistence profile

- 1. On the Main tab, expand Local Traffic, and then click Profiles.
- 2. On the Menu bar, click **Persistence**.
- 3. Click the **Create** button.
- 4. In the **Name** box, type a name for this profile. In our example, we type **oracle-webcenter-source**.
- 5. From the Persistence Type list, select Source Address Affinity.
- 6. Modify any of the settings as applicable for your network. In our example, we leave the settings at their default levels.
- 7. Click the Finished button.

## Creating a OneConnect profile

The final profile we create is a OneConnect profile. With OneConnect enabled, client requests can utilize existing, server-side connections, thus reducing the number of server-side connections that a server must open to service those requests. This can provide significant performance improvements for Oracle implementations. For more information on OneConnect, see the BIG-IP LTM documentation.

In our example, we leave all the options at their default settings. You can configure these options as appropriate for your network.

#### To create a new OneConnect profile

- 1. On the Main tab, expand **Local Traffic**, and then click **Profiles**. The HTTP Profiles screen opens.
- 2. On the Menu bar, from the Other menu, click OneConnect.
- 3. In the upper right portion of the screen, click the **Create** button. The New HTTP Profile screen opens.
- 4. In the **Name** box, type a name for this profile. In our example, we type **oracle-webcenter-oneconnect**.
- 5. From the Parent Profile list, ensure that oneconnect is selected.
- 6. Modify any of the other settings as applicable for your network. In our example, we leave the settings at their default levels.
- 7. Click the Finished button.

## Creating a Client SSL profile

The next step in this configuration is to create a Client SSL profile. This profile contains the SSL certificate and Key information for offloading the SSL traffic.

#### To create a new Client SSL profile

- 1. On the Main tab, expand Local Traffic, and the click Profiles.
- 2. On the Menu bar, from the SSL menu, select Client.
- 3. In the upper right portion of the screen, click the **Create** button. The New Client SSL Profile screen opens.
- 4. In the **Name** box, type a name for this profile. In our example, we type **oam-webcenter-clientssl**.
- 5. In the Configuration section, check the **Certificate** and **Key Custom** boxes.
- 6. From the **Certificate** list, select the name of the Certificate you imported in the *Importing keys and certificates* section.
- 7. From the **Key** list, select the key you imported in the *Importing keys and certificates* section.
- 8. Click the **Finished** button.

## Creating the iRules

In the following procedures, we create two iRules on the BIG-IP LTM system. While these iRules are optional, we recommend using them as they can greatly improve end user experience.

## Creating the Redirect iRule

The Redirect iRule takes incoming HTTP requests (non-secure) and redirects them to the correct HTTPS (secure) virtual server, without user interaction.

#### To create the Redirect iRule

- 1. On the Main tab, expand Local Traffic, and then click iRules. The iRule screen opens.
- 2. In the upper right portion of the screen, click the **Create** button. The New iRule screen opens.
- 3. In the **Name** box, enter a name for your iRule. In our example, we use **oracle-webcenter-httptohttps**.
- 4. In the Definition section, copy and paste the following iRule:

when HTTP\_REQUEST {

if { [string length [HTTP::host]] } {

```
HTTP::redirect https://[getfield [HTTP::host] ":" 1][HTTP::uri]
}
else {
    HTTP::redirect https://[IP::local_addr][HTTP::uri]
}
5. Click the Finished button.
```

## Creating the filtering iRule

We create the filtering iRule to disallow access to the Oracle Enterprise Manager console and Weblogic console, according to Oracle best practices.

#### To create the filtering iRule

- 1. On the Main tab, expand Local Traffic, and then click iRules. The iRule screen opens.
- 2. In the upper right portion of the screen, click the **Create** button. The New iRule screen opens.
- 3. In the **Name** box, enter a name for your iRule. In our example, we use **oracle-webcenter-filter**.
- 4. In the Definition section, copy and paste the following iRule:

```
when HTTP_REQUEST {
```

```
if { [HTTP::uri] starts_with "/console" } {
    #log local0.warn "Rejecting request to browse to console."
    #reject
    HTTP::respond 403 content "<html><body><b>HTTP Error 403 - Forbidden</b></body></html>"
}
if { [HTTP::uri] starts_with "/em" } {
    #log local0.warn "Rejecting request to browse to EM."
    #reject
    HTTP::respond 403 content "<html><body><b>HTTP Error 403 - Forbidden</b></body></html>"
}
```

5. Click the **Finished** button.

## Creating the Oracle WebCenter virtual servers

The final task in this section is to create the BIG-IP LTM virtual servers. The first virtual server is solely to intercept incoming HTTP traffic and redirect it to HTTPS using the iRule you created; this virtual is optional. The second virtual server terminates the SSL (HTTPS) connections and sends traffic via HTTP to the pool of Oracle devices.

}

## Creating the HTTP virtual server

The first virtual server we create is the HTTP virtual server. This server simply redirects users to the HTTPS virtual server you create in the next procedure.

#### To create the HTTP virtual server

- 1. On the Main tab, expand Local Traffic, and then click Virtual Servers. The Virtual Servers screen opens.
- 2. In the upper right portion of the screen, click the **Create** button. The New Virtual Server screen opens.
- 3. In the **Name** box, type a name for this virtual server. In our example, we type **oracle-sso-http**.
- 4. In the **Destination** section, select the **Host** option button.
- 5. In the Address box, type the IP address of this virtual server. In our example, we use 10.133.100.171.
- 6. In the Service Port box, type 80, or select HTTP from the list.
- 7. In the Configuration section, select **Advanced** from the list. The Advanced configuration options appear.
- 8. From the **Protocol Profile** (**Client**) list, select the name of the profile you created in the *Creating the WAN optimized TCP profile* section. In our example, we select **oracle-webcenter-wan**. This is optional, an only necessary if you created a WAN optimized profile.
- 9. From the **Protocol Profile** (Server) list, select the name of the profile you created in the *Creating the LAN optimized TCP profile* section. In our example, we select **oracle-webcenter-lan**.
- 10. From the **HTTP Profile** list, select the name of the profile you created in the *Creating an HTTP profile* section. In our example, we select **oracle-webcenter-http**.
- 11. From the SNAT Pool list, select Automap.
- 12. In the Resources section, from the **iRules** Available list, select the iRule you created for redirection in the *Creating the Redirect iRule* section. In our example, we select **oracle-webcenter\_httptohttps**.

Do not select a pool for the virtual server.

13. Click the Finished button.

## Creating the HTTPS virtual server

Next, we create the HTTPS virtual server.

#### To create the HTTPS virtual server

1. On the Main tab, expand **Local Traffic**, click **Virtual Servers**, and then click the **Create** button.

- 2. In the **Name** box, type a name for this virtual server. In our example, we type **oracle-webcenter-https**.
- 3. In the **Destination** section, select the **Host** option button.
- 4. In the Address box, type the IP address of this virtual server. In our example, we use 10.133.100.173.
- 5. In the Service Port box, type 443, or select HTTPS from the list.

| Local Traffic » Virtual Servers » New Virtual Server |                                                     |  |
|------------------------------------------------------|-----------------------------------------------------|--|
| General Properties                                   |                                                     |  |
| Name                                                 | oracle-webcenter-https                              |  |
| Destination                                          | Type:  Type: Host C Network Address: 10.133.100.173 |  |
| Service Port                                         | 443 HTTPS 💌                                         |  |
| State                                                | Enabled 💌                                           |  |

Figure 4 Configuring the general properties of the virtual server

- 6. From the Configuration list, select **Advanced**. The Advanced configuration options appear.
- From the Protocol Profile (Client) list, select the name of the profile you created in the *Creating the WAN optimized TCP profile* section. In our example, we select oracle-webcenter-wan. This is optional, an only necessary if you created a WAN optimized profile.
- 8. From the **Protocol Profile** (Server) list, select the name of the profile you created in the *Creating the LAN optimized TCP profile* section. In our example, we select **oracle-webcenter-lan**.
- 9. From the **OneConnect Profile** list, select the name of the profile you created in the *Creating a OneConnect profile* section. In our example, we select **oracle-webcenter-oneconnect**.
- 10. From the **HTTP Profile** list, select the name of the profile you created in the *Creating an HTTP profile* section. In our example, we select **oracle-webcenter-http**.
- 11. From the **SSL Profile** (**Client**) list, select the SSL profile you created in the *Creating a Client SSL profile* section. In our example, we select **oracle-webcenter-clientssl**.
- 12. From the SNAT Pool list, select Automap (see Figure 5).

| Configuration: Advanced 💌 |                             |
|---------------------------|-----------------------------|
| Туре                      | Standard                    |
| Protocol                  | TCP                         |
| Protocol Profile (Client) | oracle-webcenter-wan        |
| Protocol Profile (Server) | oracle-webcenter-lan        |
| OneConnect Profile        | oracle-webcenter-oneconnect |
| NTLM Conn Pool            | None 💌                      |
| HTTP Profile              | oracle-webcenter-http       |
| FTP Profile               | None 💌                      |
| SSL Profile (Client)      | oracle-webcenter-clientssl  |
| CCI Profile (Conver)      | Nono                        |
| SNAT Pool                 | Auto Map                    |
| Clone Pool (Client)       | None                        |
| Clone Pool (Server)       | None                        |

Figure 5 Configuration section of the virtual server (condensed)

- 13. In the Resources section, from the **iRules** Available list, select the iRule you created in the *Creating the filtering iRule* section. In our example, we select **oracle-webcenter-filter**.
- 14. From the **Default Pool** list, select the pool you created in the *Creating the pool* section. In our example, we select **oracle-webcenter-web**.
- 15. From the **Default Persistence Profile** list, select the persistence profile you created in the *Creating the cookie persistence profile* section. In our example, we select **oracle-webcenter-cookie**.
- 16. From the **Fallback Persistence Profile** list, select the persistence profile you created in the *Creating the source address persistence profile* section. In our example, we select **oracle-webcenter-source**.
- 17. Click the **Finished** button (see Figure 6).

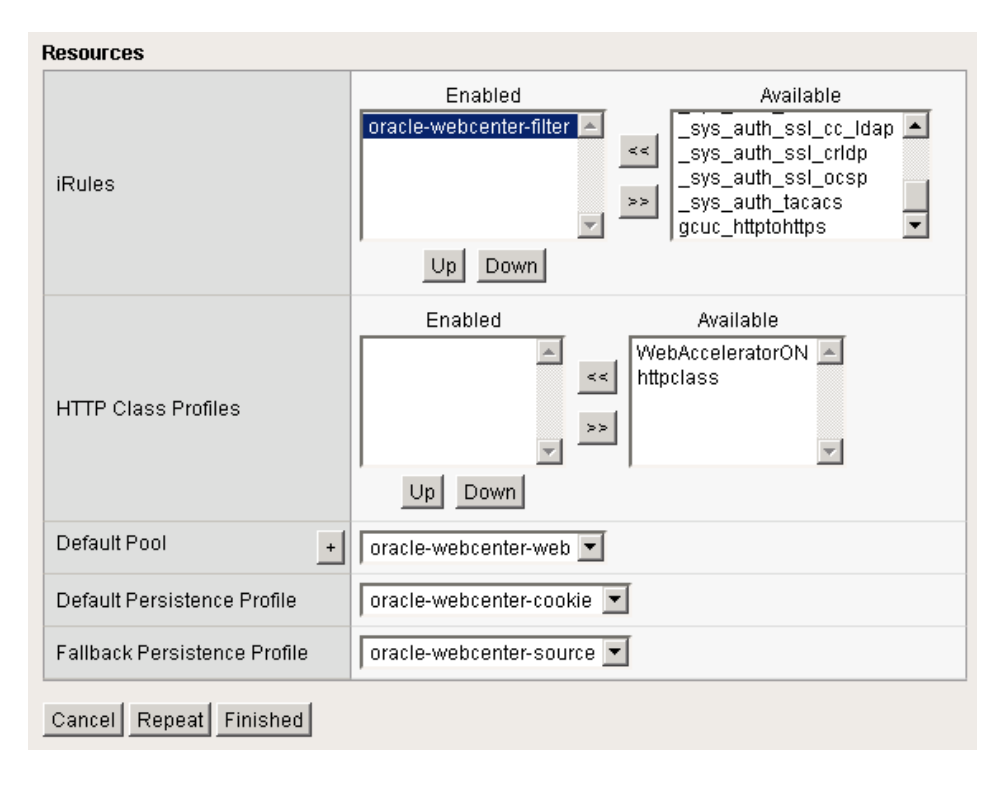

Figure 6 Resource section of the virtual server

## Configuring the BIG-IP LTM for Oracle WebCenter Administrative console

The next set of BIG-IP LTM configuration objects we create are for internal access to the Weblogic console, Oracle Enterprise Manager console, and Oracle Directory Services Manager for Identify Management. This is known as the **admin.mycompany.com** virtual server with its associated objects as defined in Section 2.2.2 of the Oracle® Fusion Middleware Enterprise Deployment Guide for Oracle WebCenter 11g Release 1 (11.1.1).

Oracle WebCenter provides an Administration Console, not only for users, but for processes that need access to administrative objects. The BIG-IP LTM provides load distribution and high availability in addition to satisfying the security requirement that the Administration Console be accessible only from your internal network.

#### 

This guide is written with the assumption that you are using VLANs to segment your traffic, and you have internal and external VLANs already configured on the BIG-IP LTM. This virtual server is locked down to the internal VLANs. For more information on creating VLANs, see the BIG-IP LTM documentation. If you are using a dedicated BIG-IP system on the internal network, there is no need to lock this virtual server down to the internal VLAN.

There is no need to create a health monitor or pool, as this virtual server uses the same pool you created earlier in this guide.

## Creating the profiles

While you can use the profiles you created in the previous section, we recommend you create new profiles for the console access.

## Creating the HTTP profile

To create the HTTP profile, follow the procedure found in *Creating an HTTP profile*, on page 8. Use a unique name, all other settings are optional.

## Creating the LAN optimized TCP profile

To create the TCP profile, follow the procedure *Creating the LAN optimized TCP profile*, on page 9. Use a unique name, all other settings are optional. In this case, we only use a LAN optimized profile because access to the console is internal.

## Creating the OneConnect profile

To create the OneConnect profile, follow the procedure found in *Creating a OneConnect profile*, on page 11. Use a unique name, all other settings are optional.

## Creating the administrative console virtual server

The final step is to create a virtual server for the Administrative Console.

#### To create the console virtual server

- 1. On the Main tab, expand Local Traffic, and then click Virtual Servers.
- 2. Click the Create button.
- 3. In the **Name** box, type a name for this virtual server. In our example, we type **oracle-wc-admin**.
- 4. In the **Destination** section, select the **Host** option button.
- 5. In the Address box, type the IP address of this virtual server. In our example, we use 10.133.15.104
- 6. In the Service Port box, type 80, or select HTTP from the list.
- 7. From the Configuration list, select Advanced.
- 8. From the **Protocol Profile (Client)** list, select the name of the profile you created in the *Creating the LAN optimized TCP profile* section. In our example, we select **oracle-wcadmin-lan**.
- 9. From the **OneConnect Profile** list, select the name of the profile you created in the *Creating a OneConnect profile* section. In our example, we select **oracle-wcadmin-oneconnect**.
- 10. From the **HTTP Profile** list, select the name of the profile you created in the *Creating the HTTP profile* section. In our example, we select **oracle-wcadmin-http**.
- 11. In the VLAN List section, from the Available list, select the name of an internal VLAN and click the Add (<<) button. Repeat this procedure for all internal VLANs.
- 12. From the SNAT Pool list, select Automap.
- 13. From the **Default Pool** list, select the pool you created in the *Creating the pool* section. In our example, we select **oracle-webcenter-web**.
- 14. Click the **Finished** button.

## Configuring the BIG-IP LTM for internal access to the Oracle SOA Suite

The next group of objects we configure on the BIG-IP LTM system is an internal virtual server for access to the SOA implementation. In the Oracle documentation, this is the **soainternal.company.com** virtual server with its associated objects as defined in Section 2.2.1 of the Oracle® Fusion Middleware Enterprise Deployment Guide for Oracle SOA Suite 11g Release 1 (11.1.1).

Oracle SOA Suite also provides internal access to the SOA applications which does not require HTTPS communication. In this case, the BIG-IP LTM provides load distribution, high availability, and increase scalability but does not require the use of SSL acceleration. This section uses the iRule you created previously to filter out access to Enterprise Manager and the WebLogic Administration Console through use of an iRule.

#### 🔶 Note

A reminder that this guide is written with the assumption that you are using VLANs to segment your traffic, and you have internal and external VLANs already configured on the BIG-IP LTM. This virtual server is locked down to the internal VLANs. For more information on creating VLANs, see the BIG-IP LTM documentation. If you are using a dedicated BIG-IP system on the internal network, there is no need to lock this virtual server down to the internal VLAN.

## Configuring the BIG-IP LTM

Use the following procedures to configure the internal SOA virtual server. This virtual server uses the iRule you created in *Creating the filtering iRule*, on page 13. If you have not yet configured this iRule, you must do so before continuing.

## Creating the health monitor

To create the health monitor, follow the procedure *Creating the health monitor*, on page 4. Use a unique name.

## Creating the pool

To create the pool, follow the procedure *Creating the pool*, on page 5. Use a unique name, and choose the health monitor you created in the preceding procedure. Use the appropriate IP addresses, and the Service port should be 7777.

## Creating the profiles

For the internal SOA virtual server, we create three profiles, a TCP profile and two persistence profiles.

## Creating the HTTP profile

To create the HTTP profile, follow the procedure found in *Creating an HTTP profile*, on page 8. Use a unique name, all other settings are optional.

## Creating the LAN optimized TCP profile

To create the TCP profile, follow the procedure *Creating the LAN optimized TCP profile*, on page 9. Use a unique name, all other settings are optional. In this case, we only use a LAN optimized profile because access to this virtual server is internal only.

## Creating the OneConnect profile

To create the OneConnect profile, follow the procedure found in *Creating a OneConnect profile*, on page 11. Use a unique name, all other settings are optional.

## Creating the persistence profiles

For this virtual server, we create two persistence profiles, a default cookie persistence profile, and a fallback Source Address persistence profile.

- To create the cookie persistence profile, follow the procedure *Creating the cookie persistence profile*, on page 10. Use a unique name, all other settings are optional.
- To create the Source Address persistence profile, follow the procedure *Creating the source address persistence profile*, on page 11. Use a unique name, all other settings are optional.

## Creating the internal SOA virtual server

The final step is to create the internal virtual server for the SOA devices.

#### To create the console virtual server

- 1. On the Main tab, expand Local Traffic, click Virtual Servers, and then click the Create button.
- 2. In the **Name** box, type a name for this virtual server. In our example, we type **oracle-wcsoa-internal**.
- 3. In the **Destination** section, select the **Host** option button.
- 4. In the **Address** box, type the IP address of this virtual server. In our example, we use **10.133.15.101**
- 5. In the Service Port box, type 80, or select HTTP from the list.

- 6. From the Configuration list, select Advanced.
- 7. From the **Protocol Profile** (**Client**) list, select the name of the profile you created in the *Creating the LAN optimized TCP profile* section. In our example, we select **oracle-intsoa-lan**.
- 8. From the **OneConnect Profile** list, select the name of the profile you created in the *Creating the OneConnect profile* section. In our example, we select **oracle-intsoa-oneconnect**.
- 9. From the **HTTP Profile** list, select the name of the profile you created in the *Creating the HTTP profile* section. In our example, we select **oracle-intsoa-http**.
- 10. In the VLAN List section, from the Available list, select the name of an internal VLAN and click the Add (<<) button. Repeat this procedure for all internal VLANs.
- 11. From the SNAT Pool list, select Automap.
- 12. In the Resources section, from the **iRules** Available list, select the iRule you created in the *Creating the filtering iRule* section. In our example, we select **oracle-webcenter-filter**.
- 13. From the **Default Pool** list, select the pool you created in the *Creating the pool* section. In our example, we select **oracle-soainternal-web**.
- 14. Click the **Finished** button.

## Configuring the BIG-IP LTM for internal access to the WebCenter devices

The next group of objects we configure on the BIG-IP LTM system is an internal virtual server for access to the WebCenter implementation. In the Oracle documentation, this is the **wcinternal.company.com** virtual server with its associated objects as described in Section 2.2.1 of the Oracle® Fusion Middleware Enterprise Deployment Guide for Oracle WebCenter 11g Release 1 (11.1.1).

The BIG-IP LTM provides load distribution, high availability, and increase scalability but does not require the use of SSL acceleration. This section uses the iRule you created previously to filter out access to Enterprise Manager and the WebLogic Administration Console through use of an iRule.

#### Note

A reminder that this guide is written with the assumption that you are using VLANs to segment your traffic, and you have internal and external VLANs already configured on the BIG-IP LTM. This virtual server is locked down to the internal VLANs. For more information on creating VLANs, see the BIG-IP LTM documentation. If you are using a dedicated BIG-IP system on the internal network, there is no need to lock this virtual server down to the internal VLAN.

This section also uses the same pool you created for the WebCenter devices earlier in this guide.

## Configuring the BIG-IP LTM

Use the following procedures to configure the internal WebCenter virtual server. This virtual server uses the iRule you created in *Creating the filtering iRule*, on page 13. If you have not yet configured this iRule, you must do so before continuing.

## Creating the profiles

For the internal WebCenter virtual server, we create three profiles, a TCP profile and two persistence profiles.

## Creating the HTTP profile

To create the HTTP profile, follow the procedure found in *Creating an HTTP profile*, on page 8. Use a unique name, all other settings are optional.

## Creating the LAN optimized TCP profile

To create the TCP profile, follow the procedure *Creating the LAN optimized TCP profile*, on page 9. Use a unique name, all other settings are optional. In this case, we only use a LAN optimized profile because access to this virtual server is internal only.

## Creating the OneConnect profile

To create the OneConnect profile, follow the procedure found in *Creating a OneConnect profile*, on page 11. Use a unique name, all other settings are optional.

## Creating the persistence profiles

For this virtual server, we create two persistence profiles, a default cookie persistence profile, and a fallback Source Address persistence profile.

- To create the cookie persistence profile, follow the procedure *Creating the cookie persistence profile*, on page 10. Use a unique name, all other settings are optional.
- To create the Source Address persistence profile, follow the procedure *Creating the source address persistence profile*, on page 11. Use a unique name, all other settings are optional.

## Creating the internal WebCenter virtual server

The final step is to create the internal virtual server for the WebCenter devices.

## To create the virtual server

- 1. On the Main tab, expand **Local Traffic**, click **Virtual Servers**, and then click the **Create** button.
- 2. In the **Name** box, type a name for this virtual server. In our example, we type **oracle-webcenter-internal**.
- 3. In the **Destination** section, select the **Host** option button.
- 4. In the **Address** box, type the IP address of this virtual server. In our example, we use **10.133.15.103**
- 5. In the Service Port box, type 80, or select HTTP from the list.
- 6. From the Configuration list, select Advanced.
- 7. From the **Protocol Profile** (**Client**) list, select the name of the profile you created in the *Creating the LAN optimized TCP profile* section. In our example, we select **oracle-wcinternal-lan**.
- 8. From the **OneConnect Profile** list, select the name of the profile you created in the *Creating the OneConnect profile* section. In our example, we select **oracle-wcinternal-oneconnect**.

- 9. From the **HTTP Profile** list, select the name of the profile you created in the *Creating the HTTP profile* section. In our example, we select **oracle-wcinternal-http**.
- 10. In the VLAN List section, from the Available list, select the name of an internal VLAN and click the Add (<<) button. Repeat this procedure for all internal VLANs.
- 11. From the SNAT Pool list, select Automap.
- 12. In the Resources section, from the **iRules** Available list, select the iRule you created in the *Creating the filtering iRule* section. In our example, we select **oracle-webcenter-filter**.
- 13. From the **Default Pool** list, select the pool you created in the *Creating the pool* section. In our example, we select **oracle-webcenter-web**.
- 14. Click the **Finished** button.

# Configuring the BIG-IP LTM for Oracle Content Service

The final group of objects we configure on the BIG-IP LTM system is an internal virtual server for the Oracle Content Service. The Oracle Content Service doesn't use HTTP for communication, so this is a simple TCP load balancing virtual server (what Oracle terms *socket load balancing*).

### 🔶 Note

A reminder that this guide is written with the assumption that you are using VLANs to segment your traffic, and you have internal and external VLANs already configured on the BIG-IP LTM. This virtual server is locked down to the internal VLANs. For more information on creating VLANs, see the BIG-IP LTM documentation. If you are using a dedicated BIG-IP system on the internal network, there is no need to lock this virtual server down to the internal VLAN.

## Creating the health monitor

For this service, we create a new health monitor based on the TCP half-open parent monitor.

#### To create the TCP half-open monitor

- 1. On the Main tab, expand **Local Traffic**, click **Monitors**, and then click the **Create** button. The New Monitor screen opens.
- 2. In the **Name** box, type a name for the Monitor. In our example, we type **oracle-ocs-tcp**.
- 3. From the Type list, select TCP Half Open.
- 4. In the Configuration section, in the **Interval** and **Timeout** boxes, type an Interval and Timeout. We recommend at least a 1:3 +1 ratio between the interval and the timeout. In our example, we use a **Interval** of **5** and a **Timeout** of **16**.
- 5. All other settings are optional, configure as applicable to your configuration.
- 6. Click the **Finished** button (see Figure 7).

| Local Traffic » Monitors » New Monitor |                 |               |
|----------------------------------------|-----------------|---------------|
| General Properties                     |                 |               |
| Name                                   | oracle-o        | cs-tcp        |
| Туре                                   | TCP Halt        | f Open 💌      |
| Import Settings                        | tcp_half_       | open 💌        |
| Configuration: Advanced 💌              |                 |               |
| Interval                               | 5               | seconds       |
| Timeout                                | 16              | seconds       |
| Manual Resume                          | O Yes 🖸 I       | No            |
| Check Until Up                         | O Yes 🖸 I       | No            |
| Transparent                            | O Yes ⊙ I       | No            |
| Alias Address                          | * All Addresses |               |
| Alias Service Port                     | *               | * All Ports 💌 |
| Cancel Repeat Finished                 |                 |               |

Figure 7 Configuring the health monitor

## Creating the pool

To create the pool, follow the procedure *Creating the pool*, on page 5. Type a unique name, and select the health monitor you just created. Use the appropriate IP addresses, and in the Service Port box, type **9054**.

## Creating the persistence profiles

For this virtual server, we create two persistence profiles, a default Source Address persistence profile, and a fallback destination address profile.

- To create the Source Address persistence profile, follow the procedure *Creating the source address persistence profile*, on page 11. Use a unique name, all other settings are optional.
- Use the procedure to configure the destination address persistence profile.

### To create a new destination address persistence profile

- 1. On the Main tab, expand Local Traffic, and then click Profiles.
- 2. On the Menu bar, click Persistence.

- 3. Click the **Create** button.
- 4. In the **Name** box, type a name for this profile. In our example, we type **oracle-ocs-destination**.
- 5. From the **Persistence Type** list, select **Destination Address Affinity**.
- 6. Modify any of the settings as applicable for your network. In our example, we leave the settings at their default levels.
- 7. Click the **Finished** button.

## Creating the Oracle Content Service virtual server

The final step is to create the internal virtual server for the WebCenter devices.

#### To create the console virtual server

- 1. On the Main tab, expand Local Traffic, click Virtual Servers, and then click the Create button.
- 2. In the **Name** box, type a name for this virtual server. In our example, we type **oracle-webcenter-ocs**.
- 3. In the **Destination** section, select the **Host** option button.
- 4. In the **Address** box, type the IP address of this virtual server. In our example, we use **10.133.15.103**
- 5. In the Service Port box, type 9054.
- 6. From the Configuration list, select Advanced.
- In the VLAN List section, from the Available list, select the name of an internal VLAN and click the Add (<<) button. Repeat this procedure for all internal VLANs.
- 8. From the SNAT Pool list, select Automap.
- From the Default Pool list, select the pool you created in the Creating the pool section. In our example, we select oracle-wc-ocs.
- 10. From the **Default Persistence Profile** list, select the persistence profile you created in the *Creating the source address persistence profile* section. In our example, we select **oracle-ocs-source**.
- 11. From the **Fallback Persistence Profile** list, select the persistence profile you created in *To create a new destination address persistence profile*. In our example, we select **oracle-ocs-destination**.
- 12. Click the **Finished** button.

This completes the BIG-IP LTM and WebCenter configuration.

## Appendix A: Oracle configuration

The following table contains configuration settings that need to be changed on the Oracle devices. This information is provided for your convenience, for more information, consult the Oracle documentation.

The following links are located in the Oracle document: Oracle® Fusion Middleware Enterprise Deployment Guide for Oracle WebCenter 11g Release 1 (11.1.1) -- Part Number E12037-01.

| Virtual Server                                                                                                    | Task                                                                                                    | Location in Oracle documentation                                                                                    |
|----------------------------------------------------------------------------------------------------|----------------------------------------------------------------------------------------------------|----------------------------------------------------------------------------------------------------|
| Ext. WebCenter HTTPS<br>virtual server<br>(oracle-webcenter-https in<br>our example)                              | Define the HTTPS virtual server as<br>a Virtual Host on your Web Tier<br>machines.                       | Section 3.2:<br>http://download.oracle.com/docs/cd/E12839_01/core.1111/<br>e12037/install.htm#sthref199             |
|                                                                                                    | Define the admin HTTP virtual server as a Virtual Host on your Web Tier machines.                        | Section 3.2:<br>http://download.oracle.com/docs/cd/E12839_01/core.1111/<br>e12037/install.htm#sthref199             |
|                                                                                                    | Define the admin HTTP virtual<br>server as a Virtual Host on your<br>Web Tier machines.                  | Section 4.1.6:<br>http://download.oracle.com/docs/cd/E12839_01/core.1111/<br>e12037/create_domain.htm#sthref296     |
| Admin virtual server<br>(oracle-webcenter-admin<br>in our example)                                                | Define the admin HTTP virtual server as a Virtual Host on your Web Tier machines.                        | Section 6.1.5:<br>http://download.oracle.com/docs/cd/E12839_01/core.1111/<br>e12037/extend_wc.htm#sthref541         |
|                                                                                                    | Define the admin HTTP virtual server as the Preferred HTTP Host.                                         | Section 10.3.4 (step 8):<br>http://download.oracle.com/docs/cd/E12839_01/core.1111/<br>e12037/oam.htm#sthref705     |
|                                                                                                    | Define the admin HTTP virtual server as the Preferred HTTP Host.                                         | Section 10.3.4 (step 5):<br>http://download.oracle.com/docs/cd/E12839_01/core.1111/<br>e12037/oam.htm#sthref705     |
| SOA virtual server<br>(oracle-wcsoa-internal                                                                      | Define the SOA virtual server in the callbackServerURL.                                                  | Section 5.18:<br>http://download.oracle.com/docs/cd/E12839_01/core.1111/<br>e12037/extend_soa.htm#sthref404         |
|                                                                                                    | Define the WebCenter HTTP virtual<br>server as a Virtual Host on your<br>Web Tier machines.              | Section 3.2:<br>http://download.oracle.com/docs/cd/E12839_01/core.1111/<br>e12037/install.htm#sthref199             |
| WebCenter and OCS<br>Virtual Servers<br>(oracle-webcenter-internal<br>and oracle-webcenter-ocs<br>in our example) | Define the OCS virtual server<br>hostname when configuring your<br>Document Library.                     | Section 8.4.1:<br>http://download.oracle.com/docs/cd/E12839_01/core.1111/<br>e12037/ext.htm#sthref620               |
|                                                                                                    | Use the OCS virtual server in place<br>of the direct connection to your<br>internal WebCenter server.    | Section 9.7.2:<br>http://download.oracle.com/docs/cd/E12839_01/core.1111/<br>e12037/contentsvr.htm#BGBIADHH         |
|                                                                                                    | Define the OCS virtual server as<br>your HttpServerAddress value.                                        | Section 7.3.1.1 (step 16):<br>http://download.oracle.com/docs/cd/E12839_01/core.1111/<br>e12035/oam_im.htm#IMEDG386 |
|                                                                                                    | Use the OID LDAP virtual server for<br>the Host machine or IP in which<br>your directory server resides. | Section 9.8.3:<br>http://download.oracle.com/docs/cd/E12839_01/core.1111/<br>e12037/contentsvr.htm#sthref684        |
|                                                                                                    | Add your new host to the Pool used<br>by your OCS virtual server when<br>scaling out your OCS Topology.  | Section 11.3.3<br>11.3.3:http://download.oracle.com/docs/cd/E12839_01/cor<br>e.1111/e12037/managing.htm#sthref800   |